# Small Business

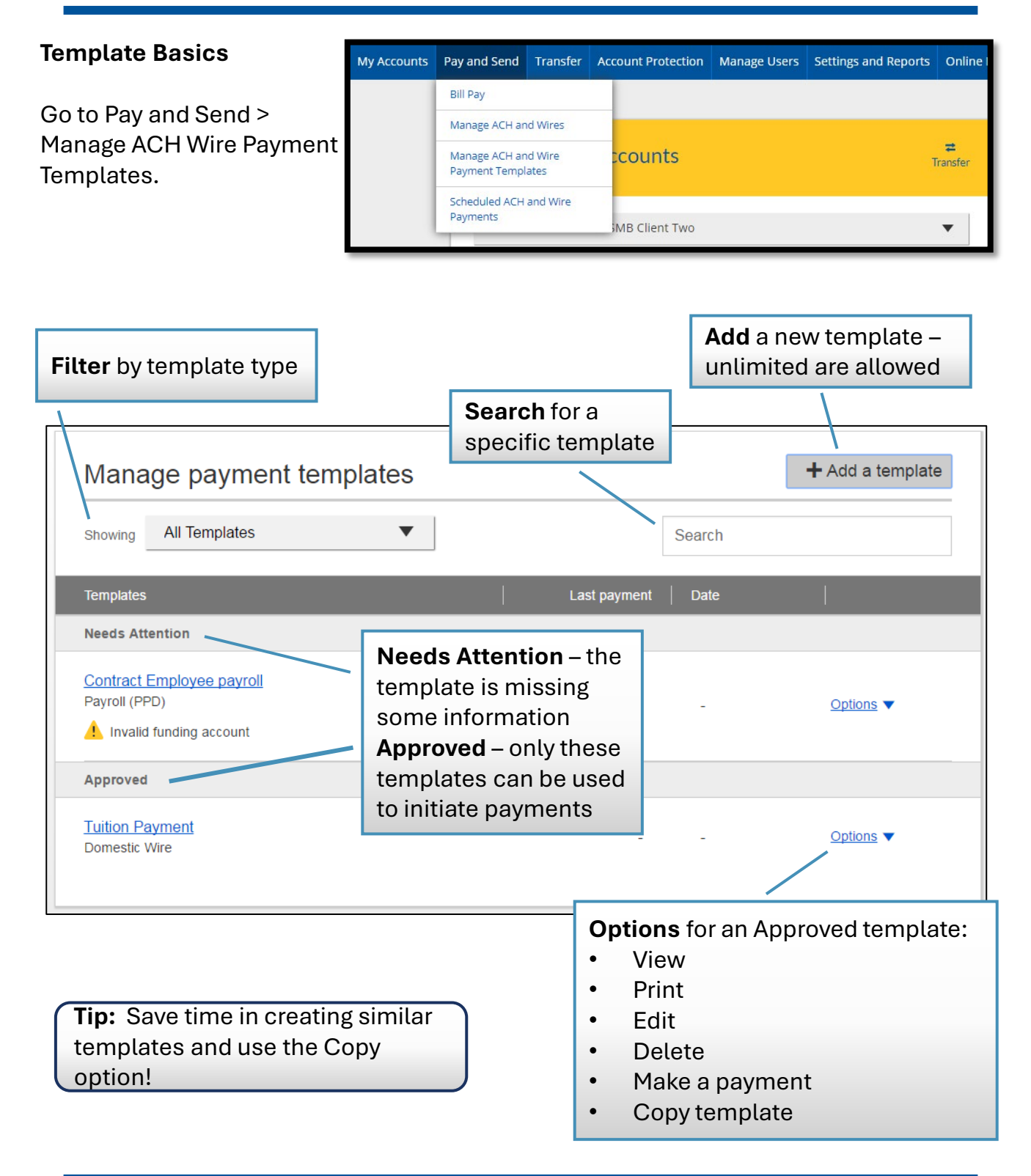

# **OLD NATIONAL BANK<sup>®</sup>**

# Add an ACH template

- 1. Enter a Template Name (must be unique).
- 2. Choose the **Funding Account** (based on accounts enabled by FI).
- 3. Select **Template Type**. ACH options are:
  - Commercial (CCD), Consumer (PPD), Payroll (PPD), Web-initiated entries (WEB)
- 4. No action for ACH Company ID the FI controls this
- 5. Enter **Template Description** (shows in recipient's transaction).

# 7. Choose how to settle the payments.

- "One settlement entry per batch offset" one debit for the total of all credits
- "One settlement entry per item offset" a debit for each credit
- 8. Enter participants.

| Name                                                                                           |                            | This selection shows for Commercial (CCD |
|------------------------------------------------------------------------------------------------|----------------------------|------------------------------------------|
| Enter template name                                                                            |                            | and Consumer (PPD)                       |
| Funding account                                                                                |                            | tomptatoo onty.                          |
| Business Checking ****0001                                                                     |                            |                                          |
| Template type                                                                                  | Use this template to       |                                          |
| Consumer (PPD)                                                                                 | Make a payment O           | Collect a payment                        |
| Template Description Enter template description (10 characters)                                |                            |                                          |
| How would you like to settle these payments?  One settlement entry per batch offset One settle | ment entry per item offset |                                          |
| onsumer information                                                                            |                            |                                          |
|                                                                                                |                            |                                          |
| mplete the template by adding consumers.                                                       |                            |                                          |

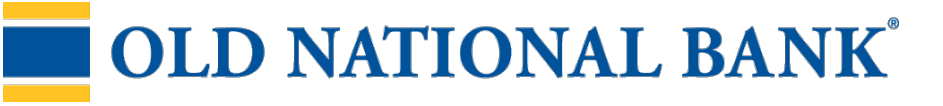

### Add an ACH template (cont.)

# Adding participants:

- No limit on participants per template.
- Addenda is available for Consumer and Commercial template types.
- Routing number is validated by a database maintained by the Fed.
- Prenote is optional.
- Amount field can be \$0; amount is editable at initiation.

| dd an employee                              |                                                                           | ×              |
|---------------------------------------------|---------------------------------------------------------------------------|----------------|
| Contact information                         |                                                                           |                |
| Who do you want to add                      | Employee ID                                                               | _              |
| Enter person or business name               | Optional                                                                  |                |
| Account information                         |                                                                           | _              |
| Bank account type                           |                                                                           |                |
| Personal Checking                           | •                                                                         |                |
| Routing number                              |                                                                           |                |
| Routing number                              |                                                                           |                |
| Bank account number                         |                                                                           |                |
| Account number                              | <ul> <li>More on prenotes:</li> <li>Optional optrios used to "</li> </ul> | 'tost" th      |
| Create a prenote                            | the recipient information accurate.                                       | is             |
| Payment information                         | After saving the template,<br>transactions are sent to t                  | , prenot<br>he |
| This can be changed at the time of payment. | financial institution for pr                                              | ocessir        |
| Amount to pay                               | enforced. Ex: if you create                                               | e penoc        |
| \$0.                                        | template with prenotes o                                                  | n Mond         |
|                                             | (day 0), the earliest date t                                              | o pay          |
|                                             | — prenote participants is Th                                              | iursday.       |

# **OLD NATIONAL BANK<sup>®</sup>**

#### Add a Domestic Wire Template

- 1. Enter a Template Name (must be unique)
- 2. Choose **Funding Account** (based on accounts enabled by FI).
- 3. Select **Domestic Wire** as the Template Type.
- 4. Enter the **beneficiary**, aka to whom the funds are being wired.

| Name                                                                                                    |                                                                        |
|----------------------------------------------------------------------------------------------------|------------------------------------------------------------------------|
| Wire to ABC Supplier                                                                                                    |                                                                        |
| Funding account                                                                                                    |                                                                        |
| Business Checking ****0001                                                                                                    |                                                                        |
| Template type                                                                                                    |                                                                        |
| Domestic Wire                                                                                                    |                                                                        |
| neficiary information                                                                                                    |                                                                        |
| iplete the template by adding beneficiary .                                                                                                    |                                                                        |
| ,                                                                                                    |                                                                        |
| Address line 1<br>e.g. 124 Main Street                                                                                                    | Address line 2<br>Optional                                             |
| Address line 1<br>e.g. 124 Main Street<br>Zip/Postal Code                                                                                                    | Address line 2<br>Optional<br>City/Town                                |
| Address line 1<br>e.g. 124 Main Street<br>Zip/Postal Code<br>Enter zip code                                                                                                    | Address line 2<br>Optional<br>City/Town                                |
| Address line 1<br>e.g. 124 Main Street<br>Zip/Postal Code<br>Enter zip code<br>State/Province/Region                                                                                                    | Address line 2<br>Optional<br>City/Town<br>Country                     |
| Address line 1 e.g. 124 Main Street Zip/Postal Code Enter zip code State/Province/Region Optional                                                                                                    | Address line 2 Optional City/Town Country Select                       |
| Address line 1 e.g. 124 Main Street Zip/Postal Code Enter zip code State/Province/Region Optional Bank account number                                                                                                    | Address line 2 Optional City/Town Country Select                       |
| Address line 1 e.g. 124 Main Street Zip/Postal Code Enter zip code State/Province/Region Optional Bank account number Beneficiary account number                                                                                                    | Address line 2 Optional City/Town Country Select Retype account number |
| Address line 1 e.g. 124 Main Street Zip/Postal Code Enter zip code State/Province/Region Optional Bank account number Beneficiary account number Reference information/Additional instructions                                                                  | Address line 2 Optional City/Town Country Select Retype account number |
| Address line 1 e.g. 124 Main Street Zip/Postal Code Enter zip code State/Province/Region Optional Bank account number Beneficiary account number Reference information/Additional instructions Enter a 4 line message to beneficiary (optional)                 | Address line 2 Optional City/Town Country Select Retype account number |
| Address line 1 e.g. 124 Main Street Zip/Postal Code Enter zip code State/Province/Region Optional Bank account number Beneficiary account number Reference information/Additional instructions Enter a 4 line message to beneficiary (optional) Purpose of wire | Address line 2 Optional City/Town Country Select Retype account number |

# **OLD NATIONAL BANK<sup>®</sup>**

#### Add a Domestic Wire Template (cont.)

- 5. Enter the **Beneficiary Bank** information.
  - Must be an ABA routing number of a domestic FI.
  - Routing number is validated.
  - Message to beneficiary FI is optional.
- 6. If included in the wire instructions, enter Intermediary Bank.
  - Entire section is optional.
- 7. Enter the **amount** (can be \$0; amount is editable at initiation).

| Wire routing number                                                                                                    |                                 |
|----------------------------------------------------------------------------------------------------|---------------------------------|
| Routing number                                                                                                    |                                 |
| For further credit to                                                                                                    |                                 |
| Enter a 6 line message to beneficiary financial instit                                                                                                 | tution (optional)               |
|                                                                                                    |                                 |
|                                                                                                    |                                 |
| mediary bank information                                                                                                    |                                 |
| wite instructions provided by the beneficiary and please enter the in                                                                                  | Iornauon Deiow.                 |
| 3ank routing number                                                                                                    |                                 |
| Routing number                                                                                                    |                                 |
|                                                                                                    |                                 |
| Intermediary bank account number                                                                                                    |                                 |
| Intermediary bank account number<br>Account number (if applicable)                                                                                     | Retype Account number           |
| Intermediary bank account number<br>Account number (if applicable)                                                                                     | Retype Account number           |
| Intermediary bank account number<br>Account number (if applicable)<br>ment information                                                                 | Retype Account number           |
| ntermediary bank account number<br>Account number (if applicable)<br>ment information                                                                  | Retype Account number           |
| Intermediary bank account number<br>Account number (if applicable)<br>Ment information<br>This can be changed at the time of payment.                  | Retype Account number           |
| Intermediary bank account number<br>Account number (if applicable)<br>ment information<br>This can be changed at the time of payment.<br>Amount to pay | Retype Account number<br>\$0.00 |
| Intermediary bank account number<br>Account number (if applicable)<br>ment information<br>This can be changed at the time of payment.<br>Amount to pay | Retype Account number<br>\$0.00 |

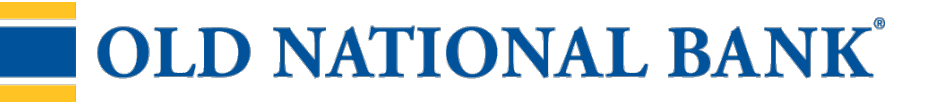

#### Add an International Wire Template

- 1. Enter a **Template Name** (must be unique)
- 2. Choose Funding Account (based on accounts enabled by FI).
- 3. Select International Wire as the Template Type (only displays if enabled by FI).
- 4. Enter the **beneficiary**, aka to whom the funds are being wired.

| Name                                                               |                            |
|--------------------------------------------------------------------|----------------------------|
| Wire to Germany                                                    |                            |
| Funding account                                                    |                            |
| Business Checking ****0001                                         | •                          |
| Template type                                                      |                            |
| International Wire                                                 | •                          |
| neficiary information                                              |                            |
| plete the template by adding beneficiary .<br>eficiary information |                            |
| Who do you want to pay                                             |                            |
| Enter beneficiary name as it appears on the be                     | eneficiary account         |
| Address line 1                                                     | Address line 2             |
| e.g. 124 Main Street                                               | Optional                   |
| City/Town                                                          | State/Province/Region      |
|                                                                    | Optional                   |
| Zip/Postal Code                                                    | Country                    |
| Optional                                                           | Select V                   |
| Bank account number                                                |                            |
| Beneficiary IBAN/account number                                    | Retype IBAN/account number |
| Reference information/Additional instructions                      |                            |
| Enter a 4 line message to beneficiary (optional                    | )                          |
| Purpose of wire                                                    |                            |
|                                                                    |                            |

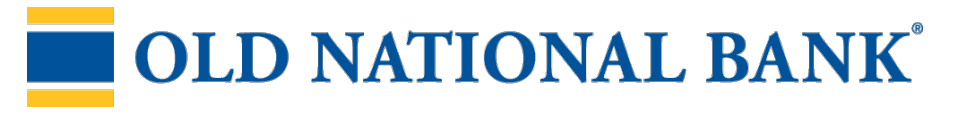

# Add an International Wire Template (con't)

- 5. Enter **Beneficiary bank information.** Required fields:
  - Bank code (SWIFT/BIC)
  - Address line 1
  - City/town
  - Country

| Bank Name                                               |                                |
|---------------------------------------------------------|--------------------------------|
| Beneficiary bank name                                   |                                |
| Please enter Bank Code and Bank account number provided | with your wiring instructions. |
| Bank Code (SWIFT/BIC)                                   |                                |
| XXXX XX XX XX XXX                                       |                                |
| Bank account number                                     |                                |
| IBAN/Account number (optional)                          | Retype IBAN/Account number     |
| Address line 1                                          | Address line 2                 |
| e.g. 124 Main Street                                    | Optional                       |
| City/Town                                               | State/Province/Region          |
|                                                         | Optional                       |
| Zin/Postal Codo                                         | Country                        |
| Optional                                                | Select                         |
|                                                         |                                |
| Wiring instructions                                     |                                |

#### Tips:

- The freeform "wiring instructions" field is helpful if the user isn't sure where to put certain info.
- This form is not customizable.

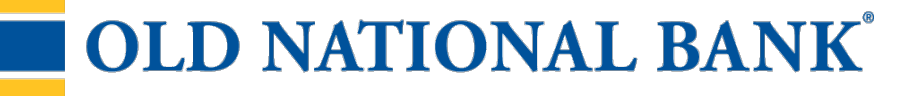

#### Add an International Wire Template (con't)

- 6. Enter Intermediary bank.
  - Include only if the wire instructions include sending the funds to a correspondent bank before the receiving bank.
- 5. Enter the **amount** (can be \$0; amount is editable at initiation).

| If intermediary bank information has been provided with your wiring instruction<br>Otherwise, this section can be left blank. | ons, the bank and account information can be entered in this section. |
|----------------------------------------------------------------------------------------------------|-----------------------------------------------------------------------|
| Intermediary bank is Oomestic Bank                                                                                            | International Bank                                                    |
| Bank routing number                                                                                                    |                                                                       |
| Routing number                                                                                                    |                                                                       |
| Bank account number                                                                                                    |                                                                       |
| Account number (if applicable)                                                                                                | Retype Account number                                                 |
|                                                                                                    |                                                                       |
|                                                                                                    |                                                                       |
| yment information                                                                                                    |                                                                       |
| yment information                                                                                                    |                                                                       |
| yment information The amount can be changed at the time of payment.                                                           |                                                                       |
| yment information The amount can be changed at the time of payment. Send exact amount in US dollars                           |                                                                       |
| yment information The amount can be changed at the time of payment. Send exact amount in US dollars \$0.00                    |                                                                       |
| yment information The amount can be changed at the time of payment. Send exact amount in US dollars \$0.00                    |                                                                       |
| yment information The amount can be changed at the time of payment. Send exact amount in US dollars \$0.00                    |                                                                       |

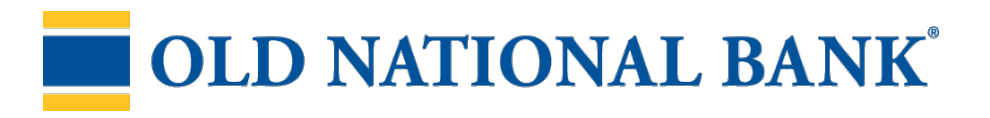